CDSL has already migrated components for SHA -2 Encryption as mentioned in the communiqué no. 2800. The users are requested to note that in case they observe any exception as in Para i during the initial operation (as one mentioned below), they are requested to follow the steps as mentioned in Para ii

## Para 1

In case The Location of the Library is Blank and not selected by default as in the screen shot: please follow the steps mentioned below:

|                           | cdslindia.com/verifytoken.jsp                                                          | ې 🚽 🤉    | 👌 🗙 🧉 Verify E-token | × |
|---------------------------|----------------------------------------------------------------------------------------|----------|----------------------|---|
| File Edit View Favori     | tes Tools Help                                                                         |          |                      |   |
| Select Your Device Type   |                                                                                        | <u> </u> |                      |   |
| Select Device Type:       | Rainbow iKey Token                                                                     |          |                      |   |
| Location of Library File: |                                                                                        | Browse   |                      |   |
|                           | OK Cancel                                                                              |          |                      |   |
|                           |                                                                                        |          |                      |   |
| Warning                   |                                                                                        |          |                      |   |
|                           | Unable to find the default library file.<br>Ensure that the token drivers are installe | ed.      |                      |   |
|                           | UN                                                                                     |          |                      |   |

## Para ii

The users are requested to check the following before committing the transaction / Upload:

- Go To  $\rightarrow$  system 32 folder and check whether dkck201.dll is present.
- If this file is not there that means users driver installation is incorrect,

In this case follow the steps:

- Go to  $\rightarrow$  control panel  $\rightarrow$  Add remove program
- Select safenet driver and remove/ uninstall it.
- Restart the machine.
- Download and Install the new driver from help.html

- While installation select BSec mode
- After successful installation restart the machine.
- Go To help and verify Token